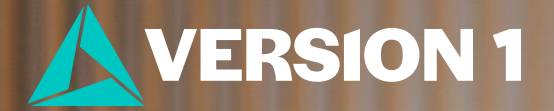

# How to Bin Numeric Variables in IBM SPSS Statistics

### **Transforming a Numeric Variable**

#### Age of respondent Ν Valid 2828 Missing 4 Mean 45.56 Median 42.00 17.100 Std. Deviation Range 71 Minimum 18 Maximum 89

Statistics

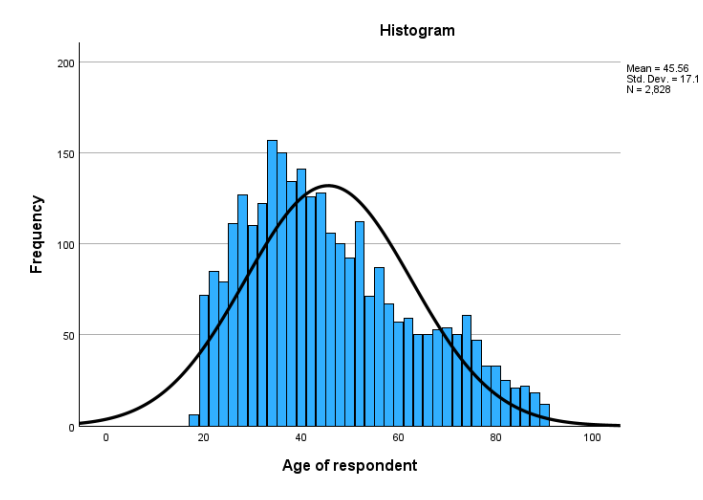

We want to create a new grouped variable and keep the original numeric variable

#### Age of respondent (Binned)

|         |         | Frequency | Percent | Valid Percent | Cumulative<br>Percent |
|---------|---------|-----------|---------|---------------|-----------------------|
| Valid   | <= 24   | 242       | 8.5     | 8.6           | 8.6                   |
|         | 25 - 34 | 627       | 22.1    | 22.2          | 30.7                  |
|         | 35 - 44 | 679       | 24.0    | 24.0          | 54.7                  |
|         | 45 - 54 | 481       | 17.0    | 17.0          | 71.7                  |
|         | 55 - 64 | 320       | 11.3    | 11.3          | 83.1                  |
|         | 65+     | 479       | 16.9    | 16.9          | 100.0                 |
|         | Total   | 2828      | 99.9    | 100.0         |                       |
| Missing | NA      | 4         | .1      |               |                       |
| Total   |         | 2832      | 100.0   |               |                       |

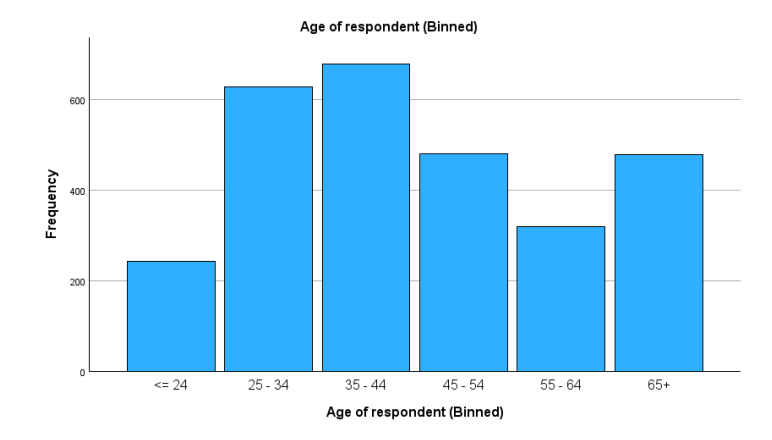

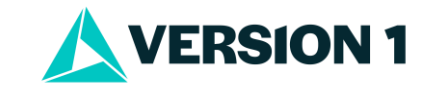

## **Visual Binning**

- 1. Open your dataset in SPSS.
- 2. Go to Transform > Visual Binning.
- 3. Select the numeric variable you want to bin and click Continue.
- 4. Name the new binned variable in **Binned Variable** box.
- 5. Now click the **Make Cutpoints** button.
- 6. Choose the method to create cut points (e.g., equal width, equal percentiles).
- 7. Define cutpoints and click **Apply**.
- 8. Click Make Labels and click OK.
- 9. The new categorical variable will appear in your dataset.

| ta Visual Binning                                                           |                                                                                                    | ×                             |  |  |  |
|-----------------------------------------------------------------------------|----------------------------------------------------------------------------------------------------|-------------------------------|--|--|--|
| Scanned Variable List:                                                      | Name:                                                                                                    | Label:                        |  |  |  |
| 🛷 age                                                                       | Current Variable: age                                                                                                    | Age of respondent             |  |  |  |
|                                                                             | Binned Variable: age groups                                                                                                    | Age of respondent (Binned)    |  |  |  |
|                                                                             | Minimum: 18 N                                                                                                    | Ionmissing Values Maximum: 89 |  |  |  |
| 18.00 23.46 28.92 34.38 39.85 45.31 50.77 56.23 61.69 67.15 72.62 78.08 83. |                                                                                                    |                               |  |  |  |
|                                                                             | Enter interval cutpoints or click Make Cutpoints for automatic intervals. A cutpoint value of 10, for example, defines an interval starting above the previous interval and ending at 10. |                               |  |  |  |
| Cases Scanned: 2832                                                         | Value                                                                                                    | Label Upper Endpoints         |  |  |  |
| Missing Values: 4                                                           |                                                                                                    | Included (<=)                 |  |  |  |
|                                                                             |                                                                                                    | O <u>E</u> xcluded (<)        |  |  |  |
| Copy Bins                                                                   |                                                                                                    | Make Cutpoints                |  |  |  |
| <u>F</u> rom Another Variable                                               |                                                                                                    | Make Labels                   |  |  |  |
| To Other Variables                                                          |                                                                                                    | Reverse scale                 |  |  |  |
|                                                                             | OK Paste Reset                                                                                                    | Cancel Help                   |  |  |  |

|    | First Cutpoint Location:       |                                                  |
|----|--------------------------------|--------------------------------------------------|
|    | Ensi Culpoint Location.        | 24                                               |
|    | Number of Cutpoints:           | 5                                                |
|    | Width:                         | 10                                               |
|    | Last Cutpoint Location:        | 64                                               |
| OE | qual Percentiles Based         | on Scanned Cases                                 |
|    | Intervals - fill in either fie | ld                                               |
|    | Number of Cutpoints:           |                                                  |
|    | Width(%):                      |                                                  |
|    |                                |                                                  |
| 0  | utpoints at Mean and S         | elected Standard Deviations Based on Scanned Cas |
|    | +/- 1 Std. Deviation           |                                                  |
| -  | +/- 2 Std. Deviation           |                                                  |
|    |                                |                                                  |

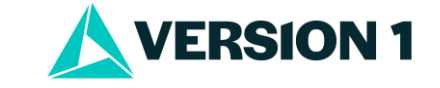

### Why Visual Binning is the Best Option

- Labels are created automatically.
- New variable created in your data.

| ᄓ Value Labels        |    |                   | ×        |
|-----------------------|----|-------------------|----------|
| <u>V</u> alue Labels: |    |                   | Spelling |
| Value -               |    | Label             |          |
| 1                     |    | <= 24             |          |
| 2                     |    | 25 - 34           | $\times$ |
| 3                     |    | 35 - 44           |          |
| 4                     |    | 45 - 54           |          |
| 5                     |    | 55 - 64           |          |
| 6                     |    | 65+               |          |
| 98                    |    | DK                |          |
| 99                    |    | NA                |          |
|                       |    |                   |          |
|                       | OK | Reset Cancel Help |          |

#### Age of respondent (Binned)

|         |         | Frequency | Percent | Valid Percent | Cumulative<br>Percent |
|---------|---------|-----------|---------|---------------|-----------------------|
| Valid   | <= 24   | 242       | 8.5     | 8.6           | 8.6                   |
|         | 25 - 34 | 627       | 22.1    | 22.2          | 30.7                  |
|         | 35 - 44 | 679       | 24.0    | 24.0          | 54.7                  |
|         | 45 - 54 | 481       | 17.0    | 17.0          | 71.7                  |
|         | 55 - 64 | 320       | 11.3    | 11.3          | 83.1                  |
|         | 65+     | 479       | 16.9    | 16.9          | 100.0                 |
|         | Total   | 2828      | 99.9    | 100.0         |                       |
| Missing | NA      | 4         | .1      |               |                       |
| Total   |         | 2832      | 100.0   |               |                       |

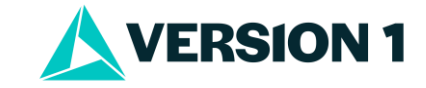

## **Tips and Best Practices**

- 1. Verify the new variable by checking the frequencies and distributions.
- 2. You can place multiple variables into Visual Binning and create different splits.
- 3. Have a clear rationale for the splits (e.g., we are splitting age to match the groupings that we use in our monthly reports).
- 4. Document the binning process for reproducibility.
- 5. Use Paste to save syntax so that you save splits.
- 6. Consider the impact of binning on your analysis and results.

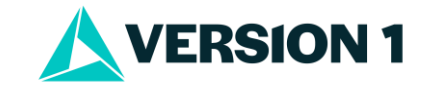

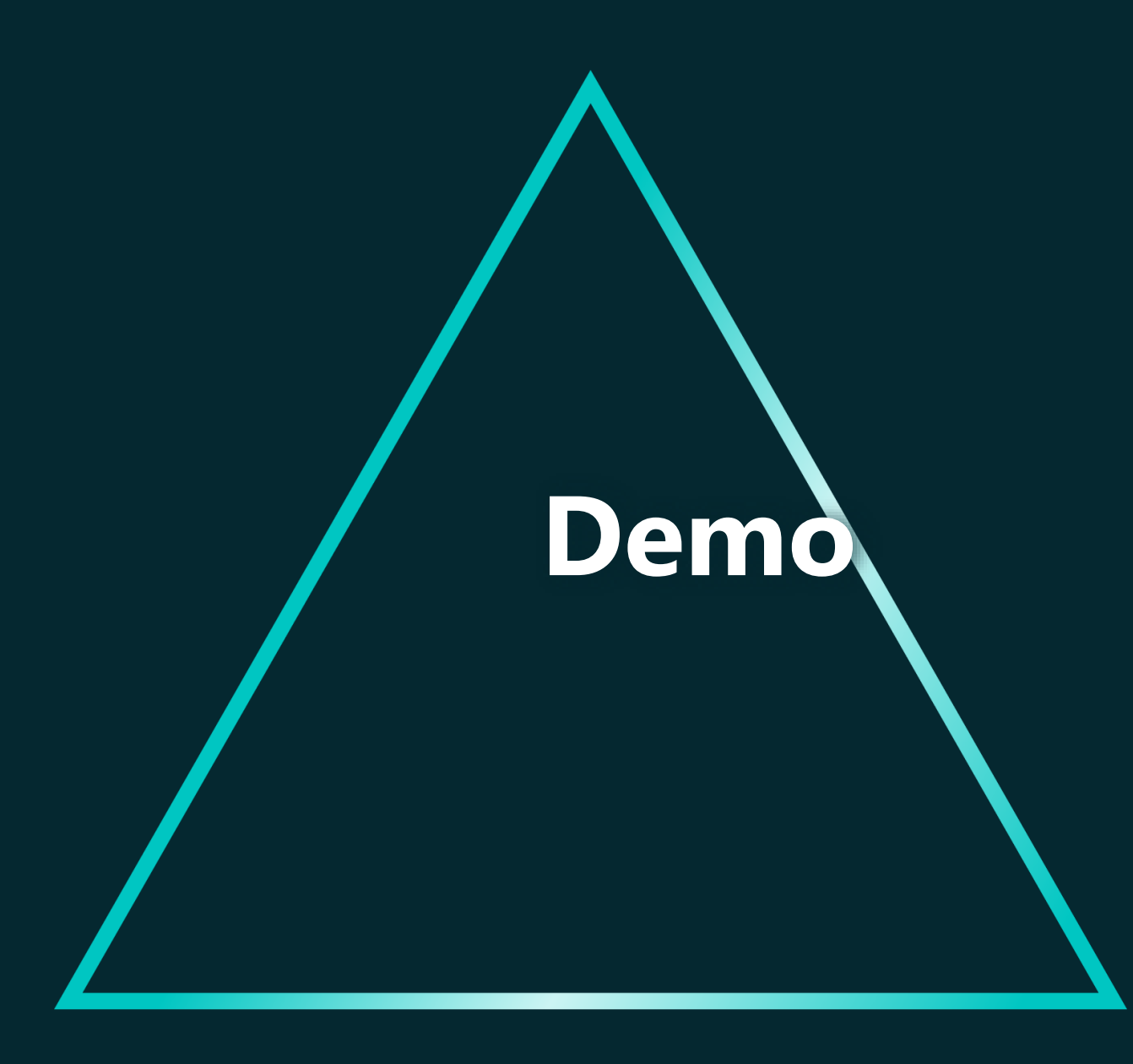

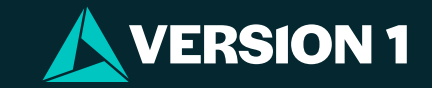